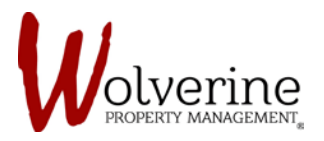

PROSPECT PORTAL

## THE TEN STEPS OF THE LEASE APPLICATION

## **STEP 4: ADDITIONAL INFORMATION**

(Screenshot 1 of 2)

Fill out the required information and click [save] then [next].

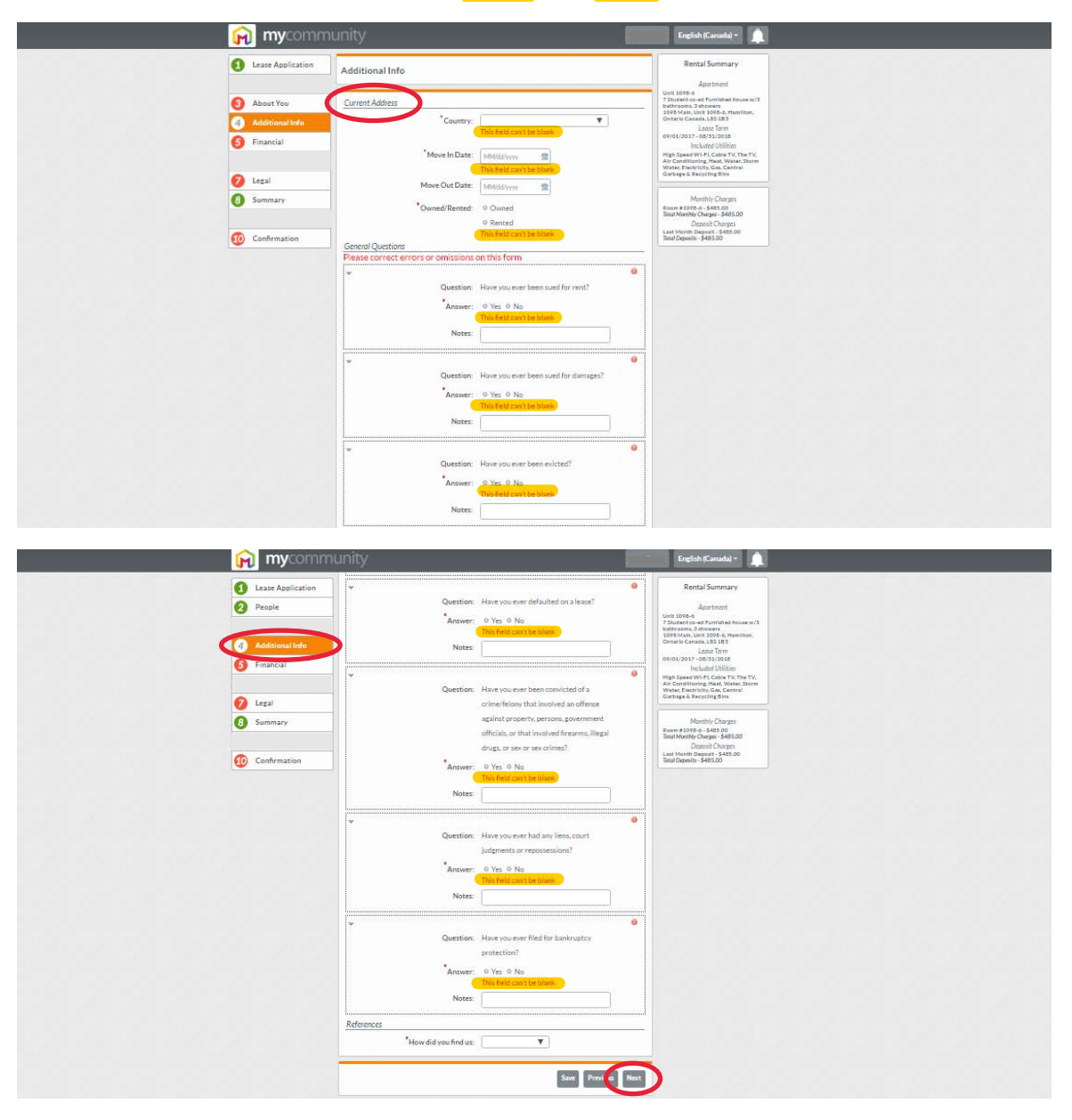

**IMPORTANT**: The portal will prompt you (messages in red) if there is missing information.

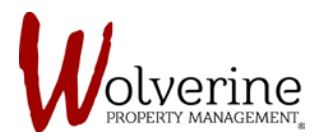

**IMPORTANT:** When filling out the Current Address information the Move-In date and Move-Out Date are regarding the current place you are living. NOT the rental property you are filling out this application form for.

| <ol> <li>Lease Application</li> </ol>                                   | Additional Info            |            |   | Rental Summary                                                                                        |
|-------------------------------------------------------------------------|----------------------------|------------|---|----------------------------------------------------------------------------------------------------|
| 3 About You                                                             | Current Address            |            |   | Unit B-1<br>4 Bedrooms-1 bathroom in Unit B -in a<br>8 student house                                  |
| 4 Additional Info                                                       | Country:                   | Canada     | • | 308 Hawthorn, Unit B-1, Waterloo,<br>Ontario Canada, N2L 3N4<br>Leose Term<br>09/01/2017 - 08/31/2018 |
| 5 Financial                                                             | Street Number:             | 12         |   |                                                                                                    |
|                                                                         | Street Name:               | Street     |   | Monthly Charges                                                                                       |
| <ul> <li>7 Legal</li> <li>8 Summary</li> <li>10 Confirmation</li> </ul> | Suite Number:<br>Province: |            |   | Total Monthly Charges - \$480.00                                                                      |
|                                                                         |                            | Ontario 🔻  | • | Last Month Deposit - \$480.00<br>Total Deposits - \$480.00                                            |
|                                                                         | City:                      | Hamilton   |   |                                                                                                    |
|                                                                         | Postal Code:               | L9H 3T5    |   |                                                                                                    |
|                                                                         | Move In Date:              | 09/01/1998 |   |                                                                                                    |
|                                                                         | Move Out Date:             |            |   |                                                                                                    |
|                                                                         | Owned/Rented:              | © Owned    |   |                                                                                                    |